## **SNEL Sign Up Procedures**

Short Notice Email List (SNEL) has several purposes. SNEL is used to notify group members of (1) last minute cancellations or changes of Show and Go activities, (2) upcoming activities that have open spots, and (3) chapter events posted to ActDB.

Sign up for SEM SNEL emails through Google Groups. You will need a Google account. It does not need to be gmail. You can use any email address to create a Google account. You can also link a non-Gmail email address to an existing Google Account. Find out more about joining Google Groups without a gmail address or linking to another email address <u>here</u>. Google Group has various collaboration functions; SEM SNEL uses Google Groups only to send emails.

## These are the steps to join the SEM SNEL group:

Note, the screens may look different on a tablet or smart phone but the commands are similar.

- Log into your Google account.
- Go to groups.Google.com
- Click on the magnifying glass drop down at top center of screen.

| ≡ | 📇 Groups     | Q     | My groups              | Search my groups | * |
|---|--------------|-------|------------------------|------------------|---|
| + | Create group | My gr | Al groups and measages | ]                |   |

- · Select All groups and messages.
- In the Search box, enter SEM SNEL. Press Enter.

| ÷    | E → O Ω A Mostersteiner acede.com/mstatemini-1 |                             |                                        |  |  |  |  |  |
|------|------------------------------------------------|-----------------------------|----------------------------------------|--|--|--|--|--|
| =    | E Groups                                       | O, Algeospeand mee SSN SNEL | ×                                      |  |  |  |  |  |
| +    | Crimin armer                                   | My groups lo grease         |                                        |  |  |  |  |  |
| .52. | му рикира                                      |                             |                                        |  |  |  |  |  |
| 0    | webent groups                                  |                             |                                        |  |  |  |  |  |
| Ca   | Paveline geoups                                |                             |                                        |  |  |  |  |  |
| ¢    | Starred conversations                          |                             |                                        |  |  |  |  |  |
|      |                                                |                             | You are not a mamber of any groups yet |  |  |  |  |  |
|      |                                                |                             |                                        |  |  |  |  |  |
|      |                                                |                             |                                        |  |  |  |  |  |
|      |                                                |                             |                                        |  |  |  |  |  |
|      |                                                |                             |                                        |  |  |  |  |  |
|      |                                                |                             |                                        |  |  |  |  |  |
|      |                                                |                             |                                        |  |  |  |  |  |
|      |                                                |                             |                                        |  |  |  |  |  |

• The screen will show SEM SNEL as a group. Click the **SEM SNEL** group.

| <b>E</b> 144 | il-colicensistyre@concert- 🛪 📮 | Seech H I                                                                                 |                                                                                                    |              |  |  |
|--------------|--------------------------------|-------------------------------------------------------------------------------------------|----------------------------------------------------------------------------------------------------|--------------|--|--|
| $\leq$       | > O @ A https/                 | groups.google.com/searching-SEM96205NEL                                                   |                                                                                                    |              |  |  |
| =            | E Groups                       | Q. Al provos and mes + SEN SNE                                                            | a x                                                                                                    |              |  |  |
| +            | Casato proup                   | 🎎 Groups 📃 Conversations                                                                  |                                                                                                    |              |  |  |
| .88          | My groups                      | Groups 1 group matching query "SEM SNEL"                                                  |                                                                                                    |              |  |  |
| Ø            | Becont groups                  | SEM SNEL                                                                                  |                                                                                                    |              |  |  |
| C11          | Favorite groupe                | <ul> <li>service propagation (INDI) has several purpose</li> </ul>                        | 4. GND, is used to (1) notify group members effort minute c                                                                                                    |              |  |  |
| Å            | Stared conversations           | Conversations statementer nation gary 'SIN SUL'                                           |                                                                                                    |              |  |  |
|              |                                | aim_aitera.com.br                                                                         | He acordo com o Sindicato Nacional de Editoras de Livros, from cepos o                                                                                                    | uefa         |  |  |
|              |                                | aim_aiterta.com.tr                                                                        | Re acordo com o sindicato Nacional de Editoras de Livros from cepos o                                                                                                    | ue fi        |  |  |
|              |                                | <ul> <li>aimiinerra.com.br</li> <li>inolde Admonds NL</li> </ul>                          | He acordo com o Sindicato Nacional de Editoras de Livres from cepos o<br>[Inside AdMords] Professionele marketeens teléeren microstingen over A                                                                            | dwo          |  |  |
|              |                                | ainiiterna.com.br     ainiiterna.com.br     initite Admonds NL     Peter Maljera,Heory 11 | He acordo com o sindicato Nacional de Editoras de Livres from cesos o<br>[Inside Adivordo] Professionele marketesis heiderenarrievatilagen over A<br>Alex & Seas from albeurs - Nadeol is meastal wel dat (ver mijn gevoel | dwo<br>dia - |  |  |

• If you have linked other emails to your Google account, you may have the option to choose an email account. This is the email account that will receive SEM SNEL emails. Click **Join Group**.

| Q. Concentrations |                                                                             |
|-------------------|-----------------------------------------------------------------------------|
|                   |                                                                             |
|                   | Join SEM SNEL                                                               |
|                   | Andrew Campbell                                                             |
|                   | ☑ Link to my Grogleaccount porfile                                          |
|                   | Every new reasinge -                                                        |
|                   | Cubaction multi-amail spolates when I point to and later.<br>a conversation |
|                   | Secol disgrap                                                               |
|                   |                                                                             |
|                   |                                                                             |

• You are now part of the SEM SNEL group! You can click "My groups" in the left panel to see your groups, including SEM SNEL. You will **not** receive a separate notification that you have joined the group.

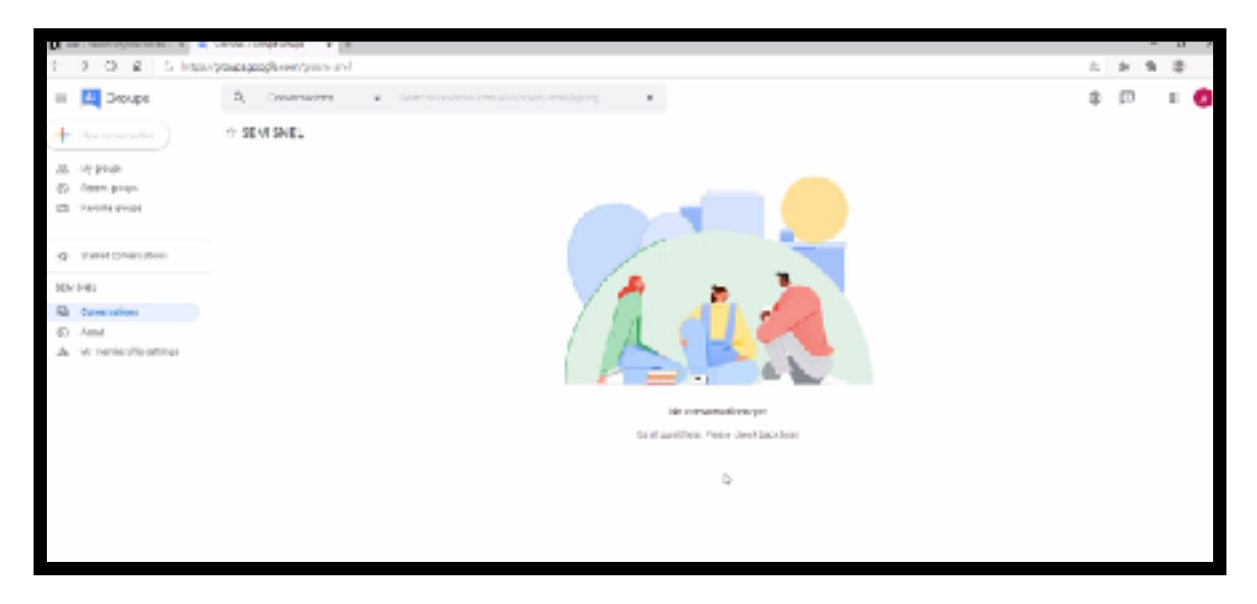

- You can unsubscribe at any time. Click the unsubscribe link on the bottom of a SNEL email or email <u>sem-snel+unsubscribe@googlegroups.com</u>.
- Difficulties? Email snel.admin@amcsem.org.

Updated: DS 11/2/2020